## IT- TEXNOLOGIYA DAVRIDA GOOGLE DRIVEDAN FOYDALANISH IMKONIYALARI

Namangan muhandislik-texnalogiya instituti akademik litseyi Informatika fani oʻqituvchisi Sharipova Munira Joʻrayevna

**Annotasiya:** *IT- texnologiya davrida Google drivedan foydalanish imkoniyalari xaqida ma'lumotlar berilgan.* 

Kalit soʻzlar: Google Disk, ICloud va iCloud Drive, Google Disk xususiyatlari, Google Docs.

Bugungi kunning imkoniyatlari kompyuter texnologiyalari ta'lim tizimiga innovatsion texnologiyalarning zamonaviy texnikalari qo'llanilishi va dasturiy vositalarini tadbiq etish natijasida ta'lim sifati yanada oshdi.

Ta'lim muassasalarida ta'lim olayotgan barcha oʻquvchilar kompyuter va axborot texnologiyalarini mukammal oʻrgangan, oʻzlashtirgan va amaliyotga tatbiq eta oladigan boʻlishi dolzarb masalalardan biriga aylanmoqda.

Hozirgi davrda barcha kompyuter va telefon foydalanuvchi borki, ularning barchasi google akkaunt mavjud. Lekin afsuski koʻp foydalanuvchi yoshlar googlening imkoniyatlaridan bexabar yoki unumli foydalanmaydi. Google imkoniyatlaridan biri Google drivedir.

Google drive (disk) xotirasi

«Google» deb nomlangan yana bir xizmat – bulut. Google drive (disk) dan foydalanish boshqa xizmatlarga nisbatan asosiy farqlar yoʻq. Lekin bu yerda mobil qurilmadan va komputerda oʻrnatiladigan yordam dasturidan foydalanishingiz mumkin.

Google Drive platformasidan foydalanish imkoniyatlari juda kengdir. Bu platforma orqali fayllarni saqlash, ulashish va boshqa kompyuter, mobil foydalanuvchilar bilan birgalikda ishlash imkoniyatlariga ega boʻlasiz. Google Drive, IT texnologiyalari davrining muhim vositasi sifatida ishlatiladi va bir nechta imkoniyatlarni taqdim etadi.

Quyidagi imkoniyatlar Google Drivedan foydalanishda yordam beradi:

1.Google Drive orqali fayllarini onlayn saqlab turishingiz mumkin. Bu fayllarga istalgan qurilmadan, istalgan joydan ulashingiz mumkin.

2. Google Drive orqali fayllar ustida birgalikda ishlashingiz mumkin. Boshqa odamlarga fayllarni ulashishingiz, ularga murojaat qilishingiz va ular bilan birgalikda ishlay olasiz.

3.Google Drive orqali fayllarni birgalikda tahrir qilish, oʻzgartirish va boshqa odamlar bilan hamkorlik qilish imkoniyatiga ega boʻlasiz.

4.Google Drive orqali fayllarni foydalanuvchilar bilan boʻlishingiz, ular bilan birgalikda ishlashingiz va ularga murojaat qilishingiz mumkin.

5.Google Drive platformasi orqali fayllar ustida avtomatik ta'minotlar va boshqa avtomatlashtirish imkoniyatlari mavjud.

Bu imkoniyatlardan foydalanib, Google Drive platformasidan maksimal darajada foydalanishingiz mumkin.

ICloud va iCloud Drive xizmatlari

Nihoyat, Apple bulutidan qanday foydalanishni koʻrib chiqaylik. Ikkita xizmat (iCloud va iCloud Drive) mavjud, ular iPhone yoki iPad-da versiyaga mos ravishda oldindan oʻrnatilgan operatsion tizim, qurilmaga oʻrnatilgan. ICloud Drive iCloud-ning yangilangan versiyasi boʻlib, uning toʻgʻri ishlashi uchun trekka mobil qurilmaning belgilangan texnik talablarga javob berishini hisobga olish kerak: iOS 8 qurilmaning oʻzi. Kompyuter – Windows 7 va undan yuqori versiyalari uchun iCloud for Windows kengaytmasi yoki Mac OS X 10.10 yoki OS X Yosemite bilan kompyuter terminali.

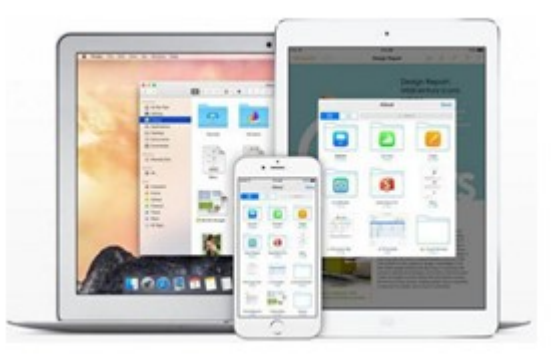

Dastlab, xizmatga kirganingizdan soʻng, u erda koʻrsatuv papkalar koʻrsatiladi. Ularning soni kompyuter va mijozning uyali qurilmadagi sozlamalariga qarab farq qilishi mumkin. IPhone'dagi bulutni qanday ishlatish kerak? Aslida bu erda gʻayritabiiy narsa yoʻq. Gadgetdagi dasturni ishga tushiring (boshlangʻich slayderni ochiq holatga oʻtkazing) va tizimga kiring hisob qaydnomasi. Yana bir narsa, agar kirish kompyuterdan kerak boʻlsa. Bu erda dasturning sozlash menyusidan foydalaning va u yerga qoʻshilishni tanlashingiz kerak.

Yana bir minus yetarli past tezlik Sinxronizatsiya (bu hamma tomonidan tan olingan). Va yana bir, eng yoqimsiz payt. Agar iCloud-dan iCloud Drive-ga ixtiyoriy konfiguratsiyaga barcha qurilmalarni yangilamasdan oʻtish qilsangiz, sobiq bulutdagi ma'lumotlar oddiygina boʻlolmaydi, shuning uchun hushyor boʻling.

Google Diskni o'rnatish:

Kompyuter (kompyuter) uchun

• Boshlash uchun rasmiy Google Drive veb-saytiga tashrif buyuring. Sizning login va parolingizni Google pochta orqali kiriting. Agar u hali mavjud boʻlmasa, siz roʻyxatdan oʻtishingiz kerak – bu siz bilan maqolani beradi :.

• Google Drive-ni «Kompyuter uchun Google Drive-ni yuklab olish» tugmasini bosib oʻrnatish.

•Keyin login va parolingizni kiriting, undan soʻng kompyuterda «Google Drive» papkasi yaratiladi.

• Barcha kerakli fayl va hujjatlarni unga oʻtkazing.

Android qurilmalar uchun

Google Diskni Play do'koniga o'rnating.

Dasturni oching, login va parolni Google hisobingizdan kiriting.

Endi ushbu papkada va unda joylashgan fayllarda sodir boʻlgan barcha oʻzgarishlar zudlik bilan ilovaning bulutli saqlashni oʻrnatgan barcha qurilmalaringizda koʻrsatiladi.

«Google Cloud Storage» xizmatidan foydalanish

1. 15 Gb flesh-disk.

Dastlab, roʻyxatdan oʻtishdan soʻng bepul beriladi 15 GB fayllarni saqlash uchun. Endi ma'lumotlarni uzatish uchun haydovchi sotib olishning hojati yoʻq, brauzer orqali drayveri orqali drayveri orqali har qanday qurilmadan (mutlaqo oʻzingizning) emas, balki hisobga olish ma'lumotlarini kiriting va darhol Google Drive-dagi barcha fayllarga kira olasiz. Shu bilan birga, kerakli hujjatni yoki papkani bosish orqali ularni toʻgʻridan-toʻgʻri internetdan koʻchirib olish yoki tahrir qilish mumkin.

Bundan tashqari, Google bulutli saqlash qurilmasiga qurilmangizdan biron-bir fayl yoki jildni qoʻshishingiz mumkin. Agar siz uchun 15 Gb etarli boʻlmasa, siz oʻzingizdan koʻproq joy sotib olishingiz mumkin: 100 Gb va undan koʻp bahoga \$ 4.99 dan boshlab.

2. Avtomatik sinxronizatsiya

Agar siz qurilmangizdan birida fayl va papkalarni oʻzgartirsangiz, ular oxirgi versiyada barcha boshqalarga koʻrinadi. Buning uchun faqat qurilmalarni internetga ulashingiz kerak.

3. Fayl va papkalarni oʻtkazish

Endi siz barcha fayllarni elektron pochta dasturlari bilan bartaraf eta olmaysiz, chunki faylni yoki katta papkani qanday oʻtkazish haqida oʻylashingiz shart emas. Siz faqat kerakli elementni tanlashingiz kerak, «Shared» opsiyasini tanlang, sohada nomni (sms uchun) kiriting, yoki elektron pochta manzilini yoki guruhni tanlang va siz koʻrsatgan foydalanuvchilar siz koʻrgan, yuklab olgan yoki tahrirlaydigan yuborilgan materialni oʻzingiz uchun belgilagan huquqlarga qarab).

4. Haqiqiy vaqtda ishlash

Bundan tashqari, agar siz boshqa foydalanuvchilar bilan hujjatlar, jadvallar va taqdimotlar bilan ishlasangiz, ularni har safar nusxalash va yuborishingiz shart emas. Siz hamkasblaringiz siz bilan bir stolda boʻlgani kabi, hujjatlarni yaratishingiz va ularni real vaqtda tahrir qilishingiz mumkin.

Shunday qilib, Google Disk va uning xususiyatlarini qanday yuklab olish mumkinligi haqida Google Drive-ning bulutli xotirasini blokladik.

Fayllarni bulutli saqlash yetarli qulay usul Ma'lumotlaringizni uzoq serverga yozib oling, kompyuteringizdagi qattiq diskdagi joyni tejash va ularga Internetga kirish imkoniga ega har qanday kompyuter yoki qurilmadan tezkor kirish imkoniyatini taqdim eting. Eng mashhur xizmatlardan biri bulutli saqlash ma'lumotlar Google Drive xizmatidir.

Google Disk xususiyatlari

Google Drive har qanday fayllarni saqlash uchun 15 GB gacha boʻsh joyni taqdim etadi. Agar bu etarli boʻlmasa, haq toʻlashi uchun virtual diskning hajmi 1Terabaytega qadar kengaytirilishi mumkin. Agar xohlasangiz, boshqa foydalanuvchilarga bulutdagi xotirada saqlangan ba'zi fayllarga kira olishingiz va kirish darajasini koʻrsatishingiz mumkin – ular faylni tahrir qilishi yoki faqatgina koʻrib chiqish mumkin.

Bundan tashqari, fayllarni toʻgʻridan-toʻgʻri brauzer oynasida ochishingiz mumkin. Google Drive PDF, PSD, RAR, DOC, AVI, FLV va boshqalar kabi koʻplab keng tarqalgan fayl formatlarini qoʻllab-quvvatlaydi. Fayl xususiyatlarini saqlab qolish uchun faylni saqlash xizmatiga kirganingizda ushbu funksiya ayniqsa foydalidir.

Bundan tashqari, Google Diskda tiklash xususiyati mavjud. Xizmat oxirgi 30 kun ichida fayllarga kiritilgan barcha oʻzgarishlarni saqlaydi va agar kerak boʻlsa, faylni avvalgi versiyalarga qaytarishingiz mumkin.

Xizmatning qoʻshimcha funktsiyalari orasida boshqa foydalanuvchilar bilan birgalikda hujjatlar bilan ishlash va kengaytirilgan qidiruv funktsiyasi mavjud. Hujjat boʻyicha birgalikdagi ish vaqtida siz boshqa foydalanuvchilarga hujjat oynasida toʻgʻridan-toʻgʻri xabarlar toʻgʻri kelishi mumkin. Va Google Drive-da rivojlangan qidirish skaner qilingan hujjatlarda ham qidirishni oʻz ichiga oladi.

Google Diskdan foydalanish

Google Drive bulutli saqlash xizmatidan foydalanishni boshlash uchun oldin Google+ bilan hisob yaratishingiz lozim. Hisobingiz bor boʻlsa, darhol Google Drive-ga borib, tugmani bosing. Uni sinab koʻring.

|                                                                                                    |                                                                          | Google                                                                                                    |                                                                                                    | - Q stere                                                                                                    | • 🗏 🗘 🕂 🎴                                                                                                    |
|----------------------------------------------------------------------------------------------------|--------------------------------------------------------------------------|----------------------------------------------------------------------------------------------------|----------------------------------------------------------------------------------------------------|----------------------------------------------------------------------------------------------------|----------------------------------------------------------------------------------------------------|
| Coogle                                                                                                    |                                                                          | Диск                                                                                                    | b .                                                                                                    | Сортиро                                                                                                    | I . 0.                                                                                                    |
| Cocyle Drive.<br>The state a clean form, the state are in the state are in t |                                                                          | Создиль ()<br>• Мой доск<br>Доступные ние<br>Полетенные<br>Надавное<br>Бацё -<br>Доск на констрор<br>Диск на констрор | Представляем Диск Google<br>Мой диск - это раздел, где<br>проекток все казак безёна.<br>Пропознате спорожародать<br>файны между нолицистрои и<br>сательки хранопладем.<br>Силите Диск Google для ТК | Hosue soswowo<br>. Rosesowneck<br>creas.<br>. Costassine go<br>nonsylence ag<br>. Rocovarpeatin<br>. Rocovarpeatin<br>. Ro | сти идут вас! ×<br>с зопонногом навигадии<br>ученны Google и<br>утами фунциява.<br>е файны и виде списка или<br>обятьное притожения |
| Be control or roles togethere, perpire<br>roles particular torons, or a party, the<br>aprile tobularities only is non-antity<br>incomparison.                                                                                                    | Bentrup pryseps                                                          |                                                                                                    | Wol gers                                                                                                    |                                                                                                    |                                                                                                    |
| G Anton Scheroperson                                                                                                    | <ul> <li>Plane a Pal</li> <li>providence marpingal (6) pressi</li> </ul> |                                                                                                    | SAFOROBOK                                                                                                    | 87402704 -                                                                                                    | 06.10.12 -                                                                                                    |
| forme in vices particle, according to appen-                                                                                                    | Brown 10035 futywe                                                       |                                                                                                    |                                                                                                    |                                                                                                    |                                                                                                    |

Oʻrnatish tarqatilishini kompyuteringizga yuklab oling va dasturni oʻrnating. Keyin, sizning ma'lumotlaringizni kiriting: elektron manzil pochta qutisi va parolni kiriting. Google Diskni sozlashda sinxronlash uchun jildning manzilini tanlashingiz mumkin. Buning uchun tugmani bosing Murakkab sozlamalar va oynaning yuqori qismida sizning papkangizning joylashishini aniqlang.

Oʻrnatish va sozlashdan soʻng, papkani sinxronlash boshlanadi. Soʻng Google Drive belgisi vazifa panelida paydo boʻlishi kerak. Ushbu belgini bosish orqali Google Disk papkasini ochishingiz mumkin mahalliy kompyuter yoki Internetda, bulutli saqlash uchun joyni kengaytirishi, Google Drive-ni yopish yoki dastur uchun ba'zi sozlashlarni bajarish.

Google Drive papkasida saqlash Barcha fayllar avtomatik ravishda Google Cloud Storage nusxa, va siz bir internet bor har qanday qurilma, ularni kirishingiz mumkin.

Google Drive Onlineda sahifasida, yangi hujjat, taqdimot, yoki stol yaratishingiz mumkin – u MS Office oʻxshash bir interfeys bilan maxsus muharriri bor.Boshqa foydalanuvchilarga ma'lum bir faylga kirishni ta'minlash uchun ustiga oʻng tugmasini bosing. Keyin havolani nusxalash va faylga ruxsat berishni istagan kishilarga yuboring.

| Crana | erned atorn                                                                  |
|-------|------------------------------------------------------------------------------|
|       | ent/of1Climéic 7Aut/Mgubf =Cindit1ChyCliChyWAceU7-3U00WPOCinedtPuspersharing |
| har   | nimucia columnali vegees 🔛 🌠 📑 🔽                                             |
| /poer | er gootyna                                                                   |
| Å     | Просмотреть элемент может любой Изменеть                                     |
| -     | Apteur Kysuureeko (eud) kuzmenkoartemiti                                     |
|       |                                                                              |
|       |                                                                              |
| ne    | ernacets nonsosarenee.                                                       |
| 6     | leepine www.a.appeca.anerrpoweal nevru wax rpyraw                            |
|       |                                                                              |

Agar Google Drive papkasidan faylni oʻchirib tashlagan boʻlsangiz, u mahalliy kompyuteringiz va qayta ishlab chiqarish qutisidagi qayta ishlab chiqarish kutubxonasiga joylashtirilgan bulutli saqlash. Qayta tiklash uchun oʻchirilgan fayl kassadan, Google Disk sahifasiga oʻting, chap menyuni bosing. Koʻproqni tanlang. Savat. Trash-ga oʻting, kerakli narsalar uchun katakchani tanlang va tugmasini bosing.

Google Drive nomi bilan Cloud saqlash, u avval drive.google.com joylashgan Google Docs, deb ma'lum, burjua bir xil Google Drive va bepul o'n besh gigabayt beradi. Bilishning eng samarali va aniq usuli analoglar bilan taqqoslaganda, u amal qilishi mumkin va shu bilan birga, tajribasiz, boshlang'ich kompyuter foydalanuvchilari uchun hammasini tafsilot bilan tushuntirish.

Hamma jarayon pochta bilan boshlanadi. Foydalanuvchi Gmailda roʻyxatdan oʻtish bilan. Bu har qanday Google xizmatidan foydalanish uchun boshlangʻich nuqta.

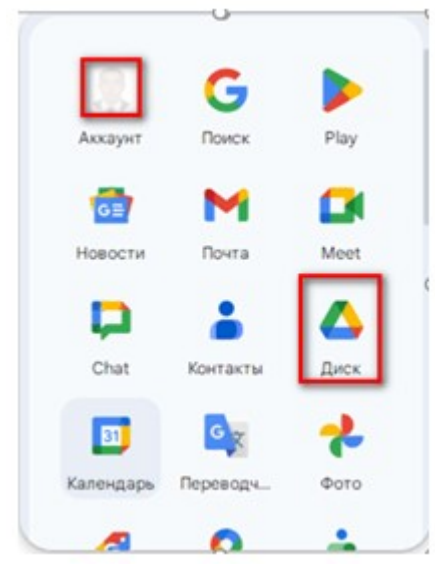

Keyin Disk deb ataladigan xizmatga oʻting. Yuqorida koʻrsatilgan satrda koʻrmasangiz, mahsulot roʻyxatida birini topishingiz yoki oldindan koʻrsatilgan manzilni topishingiz mumkin.

Bir qavatdagi oʻn besh gigabaytni olib tashlash juda nochor boʻlgani uchun biz papkalar yaratamiz. Shu maqsadda chap tomonda ochiq roʻyxatga ega boʻlgan qizil tugma mavjud. Biz «Folder» ni tanlaymiz. Faqat uning nomini kiritish va uni kiritish.

«Yaratish» ning yonida yana bir tugma ham qizil, lekin biroz kichikroq. Bu oʻqni koʻrsatmoqda. Bu muammoni muhokama qilingan bulutli saqlash joyiga yuklab olishni koʻrsatadi. Menga ishonma. Pointerni ustiga olib keling – «Yuklab olish» belgisi ochiladi.

Bosing, fayllarni tanlang – va ma'lumotlaringizni bulutga yuklash jarayoni tugashini kuting.

Keling, Google Diskka qaytaylik. Albatta, «View» (stilize koʻz bilan) yonidagi «Yuklab olish» tugmasi etarli emas.

Hujjatlar. Toʻgʻrisini aytganda, hujjatlar Microsoft SkyDrive-da ochilgan. Bundan tashqari, u Google Drive Linux Google foydasiga qaramay, negadir hali emas amalga ekanligini, ODF formati (\* .odt) qoʻllab-quvvatlaydi.

Google Disk bilan bogʻliq holda, mahalliy ishlab chiqarilgan mahsulotlarni yuklab olishdan koʻra, hujjatlarni noldan yaratib berish yaxshidir. Bu formatlashni toʻxtatib turishi muhim emas. Muammo – yorliqlar har bir xatboshining boshida tashlanadi. LibreOffice Writer'da yaratilgan va LibreOffice-dan olingan matnda tushirilgan fayllardagi kabi.

Natijalarni diskka qanday formatda yuklab olishingiz mumkin, bu ham savollarni koʻtaradi. Koʻp oʻtmasdan, faqatgina PDF formatida koʻrinadi.

Ular eng yaxshi arxivga joylashtirilgan va zip fayllari sifatida bulutga yuklangan. Google+ ijtimoiy tarmogʻi uzluksiz ravishda doimiy rivojlanish jarayonida boʻlganligi sababli, fotosuratlar toʻsatdan mahalliy albomlarga (avval Google Picasa) koʻchirilishi mumkin va shu albomlarda, guvohlarning fikriga koʻra, koʻpincha chalkashlik bor.

Biroq, mobil qurilmalardan foydalanganda, albatta, alohida tanlov yoʻq. Yoki Google+ (ilovalar orqali) yoki Google Drive (boshqa dastur orqali) va boshqa fayl turlari bilan fotosuratlar yuklanadi.

Bundan tashqari, Google Drive bilan ishlash uchun ilovada kelgusidagi oʻzgarishlarni va nuancelarni taxmin qilish juda qiyin. Lekin uni Android-ga oʻrnatish va, albatta, harakat qilib koʻrishingiz mumkin.

Faylni oʻng tugmasini bosing – «Sharing» – yana «almashish». Gmail pochtasi tugmalari ham mavjud ijtimoiy tarmoqlar. Lekin, biz aniq, aniq va nazorat qilinadigan muhitga qiziqamiz. Shuning uchun, «Kirish darajalari» boʻlimida «Configure» -ni bosing. Bu erda hamma narsa aniq.

Bir vaqtning oʻzida bir nechta fayllarni toʻplashingiz mumkin. Belgilangan belgilar bilan belgilang va yuqorisida paydo boʻlgan tugmani bosib, kichik odam va chap yelkasiga ortiqcha bosing. Keyin bir nechta havolani bir vaqtning oʻzida koʻchirib olish taklif etiladi.

Siz koʻchiradigan va tarmoqdagi istalgan joydagi hujjatlardagi hujjatlar yuklab olinmaydi, ammo onlayn muharriridan ochiladi. Shuning uchun, foydalanuvchi ularni saqlash uchun mahalliy disk (kompyuterda) «Faylni koʻchirib olish» tugmasini bosish mumkin boʻladi.

Shuni ham yodda tutingki, siz bergan hujjatlarni indeksatsiya qilinadi qidiruvi (Google'da, boshqa nima) muqarrar va muqarrar.

Xizmat Onlaynda biror narsa yozishni, dunyo boʻylab safar qilishni va Google Diskka borishni istagan yozuvchi uchun mosmi? Yoʻq, javob yoʻq: yoʻq.

Ijodiy tashabbuslar uchun faqatgina Microsoft SkyDrive onlayn muharriri bulut xizmatiga mos keladi.

Nima uchun? Buni tushunish uchun foydalanuvchi shartnomalarini oʻqish va solishtirish kifoya. Google ular istagan kabi tom ma'noda sizning barcha materiallar foydalanish huquqini oladi. Aslida foydalanuvchi shartnoma mulkiy va nodavlat mulkiy mualliflik huquqi butun majmuini, bekor. Microsoft bunga oʻxshash biror narsaga ruxsat bermaydi, xayriyatki.

Xuddi shu narsa jurnalistlar, jurnalistlar, dissertatsiyalar yozish va boshqa mavzularda ham qoʻllaniladi. Google xizmat muhokama matnlar ustida ish potentsial xavfli hisoblanadi.

Shunday qilib, shunga oʻxshash xizmatlar bilan taqqoslash amalga oshirildi. Keling, an'anani buzmasdan, xulosa qilamiz.

Google Drive ichida – Bu Microsoft SkyDrive hujjatlar bilan ishlash va sayyoramiz aholisining bilan nimadir bilan baham koʻrish uchun, Ubuntu bittada qolish uchun koʻproq yoki kamroq maxfiy fayllar yaxshidir, boshqa soʻz bilan aytganda, deb.

Kamchiliklari saqlash Google Drive bulut: ODF uchun qoʻllab-quvvatlash etishmasligi, ham intuitiv emas interfeysi, foto albomi bilan chalgʻitib, foydalanuvchi shartnoma Google hamma narsani qilish huquqini beradi.

Afzalliklari: oʻn besh gigabayt, e-pochta (Gmail) tomonidan havolani joʻnatish uchun qulay, Google+ va Twitter bilan baham koʻrish uchun qulay, dasturiy ta'minot optimallashtiradi va xozirgi kunda flesh xotirani ishlatgandan koʻra, yonida olib yurgandan koʻra, google xizmatlaridan foydalanish qulayroq. Sababi xavfsizlik nuqtai nazardan google imkoniyati ustundir.

## FOYDALANILGAN ADABIYOTLAR:

1. https://azkurs.org/pars\_docs/refs/76/75376/75376.pdf

2. https://prezi.com/p/xtszxgwtokng/taqdimotlarni-ishab-chiqishning-instrumental-vositalari/

3. Hamidullo oʻgʻli, T. H. (2023). RAQAMLI TEXNOLOGIYALARI DAVRIDA CHATGPT VA HOZIRGI KUNDAGI OʻRNI. Scientific Impulse, 2(16), 320-325.

4. Горовик, А. А., & Турсунов, Х. Х. У. (2020). Применение средств визуальной разработки программ для обучения детей программированию на примере Scratch. Universum: технические науки, (8-1 (77)), 27-29.

5. Tursunov, H. H., & Hoshimov, U. S. (2022). TA'LIM TIZIMIDA KO'ZI OJIZ O'QUVCHILARNI INFORMATIKA VA AXBOROT TEXNOLOGIYALARI FANIDA O'QITISH TEXNOLOGIYALAR. Новости образования: исследование в XXI веке, 1(5), 990-993.

6. Hamidullo oʻgʻli, T. H. (2022). HOZIRGI KUNNING DOLZARB IMKONIYATLARI. JAWS VA NVDA DASTURLARI. Scientific Impulse, 1(2), 535-537.

7. https://www.google.com/intl/ru/slides/about/

8.Hamidullo oʻgʻli, T. H., & Kamolovich, B. E. (2023). IMKONIYATI CHEKLANGAN OʻQUVCHILAR BILAN ISHLASH TAJRIBASI. Scientific Impulse, 1(7), 648-653.

9. Hamidullo oʻgʻli, T. H. (2023). SHAXSIY KOMPYUTER BILAN OʻZARO ALOQADA BOʻLGAN IMKONIYATI CHEKLANGAN SHAXSLARNING ISH JOYI VA OʻRNI. Scientific Impulse, 1(11), 394-398.

10. Kamolovich, B. E., & Hamidullo oʻgʻli, T. H. (2023). SOHADA MICROSOFT OFFICE WORD 2003 VA 2021 DASTURLARI QOʻLLANILISHI VA AFZALLIKLARI. Scientific Impulse, 1(11), 376-382.

11. Xolboboyevich, X. J. (2023). TYPES AND PROPERTIES OF WOOD USED IN CARPENTRY. International Multidisciplinary Journal for Research & Development, 10(12).

12. Xolboboyevich, X. J. (2023). "TEXNOLOGIK TA'LIM PRAKTIKUMI" DARSLARIDA TALABALARNING KREATIVLIK SIFATLARINI RIVOJLANTIRISH MAZMUNI. Наука и технологии, 1(2).

13. Xolboboyevich, X. J. (2023). O'QUVCHILARNI DARSDAN TASHQARI VAQTLARIDA KASB HUNARGA YO'NALTIRISH. Innovations in Technology and Science Education, 2(7), 1019-1025.

14. Xayitov, J. (2023). TALABALARDA KREATIVLIK SIFATLARNING RIVOJLANGANLIK DARAJASINI TASHXISLOVCHI METODLAR. Евразийский журнал социальных наук, философии и культуры, 3(1 Part 2), 147-153.

15. Xayitov, J. (2022). TALABALARDA KREATIVLIK SIFATLARINI RIVOJLANTIRISHGA OID XORIJ TAJRIBASI. Евразийский журнал академических исследований, 2(13), 1463-1470.

16. Xolboboyevich, X. J. (2022). Using Innovation and Technology to Accelerate Progress in Education. American Journal of Social and Humanitarian Research, 3(10), 113-116.

17.Hayitov, J. (2022). TEXNOLOGIYA FANI OʻQITUVCHILARIDA KREATIVLIKNI RIVOJLANTIRISHNING BA'ZI JIHATLARI. Физикотехнологического образование, (3).

18. Hayitov, J. (2022). BOʻLAJAK TEXNOLOGIYA FANI OʻQITUVCHILARINI KREATIVLIGINI SHAKLLANTIRISH TEXNALOGIYASI. Физико-технологического образование, (3).

19. Xolboboyevich, H. J. (2022). Future Technology Creativity of Teachers Some Aspects of Development. Eurasian Journal of Engineering and Technology, 4, 55-58.

20. KHOLBOBOYEVICH, H. J. (2022, February). SCIENTIFIC AND THEORETICAL FUNDAMENTALS OF DEVELOPING THE CREATIVE QUALITIES OF TEACHERS OF FUTURE TECHNOLOGY. In Next Scientists Conferences (pp. 71-75).

21.Hamidullo oʻgʻli, T. H. (2023). TA'LIM TIZIMIGA MICROSOFT OFFICE 2003 VA 2020 DASTURLARINI QOʻLLANILISHI VA IMKONIYATLARI. Scientific Impulse, 2(13), 353-357. 22. Хўжаназаров, Ў. Э., Рўзимова, Х. К., Есимбетов, Р. М., Алламуратов, Б. Д., Бобокелдиева, Л. А., Наралиева, Н. М., & Халкузиева, М. А. (2022). Қашқадарё хавзасининг тоғолди яйловлари мониторинги ва экологик оптималлаштириш. Образование, 8(9), 10.

23. Хужаназаров, У. Э., Рузимова, Х. К., Есимбетов, Р. М., Алламуратов, Б. Д., Бобокелдиева, Л. А., Наралиева, Н. М., & Халкузиева, М. А. (2022). ашкадарё хдвзасининг тоголди яйловлари мониторинги ва экологик оптималлаштириш. Образование, 8(9), 10.

24. Есимбетов, Р., & Матрасулов, Г. (2022). РЕПРОДУКТИВНАЯ ДИНАМИКА БОЛЬШОЙ ПЕСЧАНКИ (RHOMBOMYS OPIMUS L.) В НУКУССКИХ ПЕСКАХ ПУСТЫНИ КЫЗЫЛКУМ. In НАУКА И ПРОСВЕЩЕНИЕ: АКТУАЛЬНЫЕ ВОПРОСЫ, ДОСТИЖЕНИЯ И ИННОВАЦИИ (pp. 14-16).

25. Yesimbetov, R. M., Asenov, G. A., Allamuratov, B. D., & Matrasulov, G. J. (2020). Long-term Dynamics of the Midday Gerbil (Meriones meridianus Pall) Population in the Portion of the Kyzylkum Desert in the Nukus Area. International Journal of Scientific and Technology Research, 9(3), 6213-6216.

26. Есимбетов, Р. М., & Асенов, Г. КАТТА ҚУМ СИЧҚОНИ (ХЕNOPSYLLA HIRTIPES) БУРГАСИНИНГ МОНИТОРИНГ КУЗАТИШ ФЕНОЛОГИЯСИ. МИНИСТЕРСТВО ВЫСШЕГО И СРЕДНЕГО СПЕЦИАЛЬНОГО ОБРАЗОВАНИЯ РЕСПУБЛИКИ УЗБЕКИСТАН КАРАКАЛПАКСКИЙ ГОСУДАРСТВЕННЫЙ УНИВЕРСИТЕТ ИМЕНИ БЕРДАХА ФАКУЛЬТЕТ БИОЛОГИИ, 31.

27. Есимбетов, Р. М., & Асенов, Г. КИЗИЛКУМНИНГ НУКУС КУМИ ТУШКИ ҚУМСИЧҚОНИ (MERIONES MERIDIANUS) НИНГ ХУДУДИДА BA COH ДИНАМИКАСИ. МИНИСТЕРСТВО ТАРҚАЛИШИ ВЫСШЕГО И СРЕДНЕГО СПЕЦИАЛЬНОГО ОБРАЗОВАНИЯ РЕСПУБЛИКИ УЗБЕКИСТАН КАРАКАЛПАКСКИЙ ГОСУДАРСТВЕННЫЙ УНИВЕРСИТЕТ ИМЕНИ БЕРДАХА ФАКУЛЬТЕТ БИОЛОГИИ, 29.